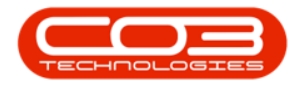

## **PROJECTS**

## **PROJECTS - PROGRESS CHART**

**Ribbon Access:** Maintenance / Projects > Projects

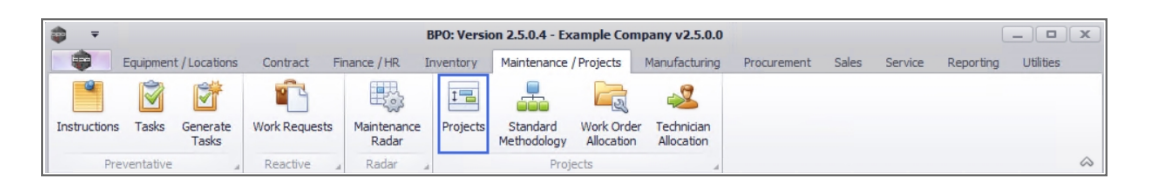

- 1. The *Project Listing* screen will be displayed.
- 2. Select the *Site* where the project can be located.
  - The example has *Durban* selected.
- 3. Ensure that the Status has been set to **Open**.

Ideally a project is closed when all the work on the project has been completed. You will therefore not need to generate a progress chart on a Closed project as it will show all the work as Completed.

- 4. Click on the *row* of the project you wish to generate the progress chart for.
- 5. Click on the *Progress Chart* tile.

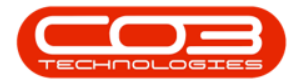

| Edit               | ave Layout<br>/orkspaces •<br>ave Filter | Apply P   | Project Methodology Cose<br>Project Baseline Close<br>Project Baseline Project | Employee Time |            | Print<br>Delivery Note | Export My Pro-  | n •<br>•<br>•<br>•<br>•<br>• | Refresh Re   | ports           | iues —       |   |
|--------------------|------------------------------------------|-----------|--------------------------------------------------------------------------------|---------------|------------|------------------------|-----------------|------------------------------|--------------|-----------------|--------------|---|
| tenance 🦼          | format _                                 |           | Processing a                                                                   | Ana           | alysis 🔺   | Print                  | 2 .             | Current                      | 3 Re         | ports "         |              | _ |
| 5                  | I Listing                                | Hierarchy |                                                                                |               |            |                        |                 |                              |              |                 |              | _ |
| text to search     | P rag a                                  |           |                                                                                |               |            |                        |                 |                              |              |                 |              |   |
| Documents          | Proje                                    | ectRef    | Description                                                                    | Status        | StatusDesc | EndDate                | ManagerName     | Notify                       | CustomerCode | CustomerName    | DeptName     |   |
|                    | 🔹 🖬                                      |           | n 🖬 c                                                                          | #BC           | R C        | -                      | R D C           | 8 <b>8</b> 0                 | A C          | 80c             | * <b>0</b> 0 |   |
|                    | ▶ 🕀 P                                    | RJ0000071 | SP240 New Deal.                                                                | 0             | Open       | 05/06/2017             | Bianca Du Toit  | No                           | TIA001       | Titan Group     |              |   |
| Notes              | E P                                      | RJ0000075 | Check Technician Assignment                                                    | 0             | Open       | 17/09/2014             | Belinda Sharman | No                           | HOP001       | Hope Works (Pt  |              |   |
|                    | E P                                      | RJ0000082 | Test Projects viewed in Cust                                                   | 0             | Open       | 18/09/2014             | Belinda Sharman | No                           | HOP001       | Hope Works (Pt  |              |   |
|                    | E P                                      | RJ0000083 | New machine installation                                                       | 0             | Open       | 02/10/2014             | Bianca Du Toit  | No                           | DER001       | Derton / Techno |              |   |
| Assignment History | E P                                      | RJ0000085 | tst                                                                            | 0             | Open       | 02/10/2014             | Bianca Du Toit  | No                           | DER001       | Derton / Techno |              |   |
|                    | E P                                      | RJ0000087 | SP240 New Deal                                                                 | 0             | Open       | 14/11/2014             | Bianca Du Toit  | No                           | TIA001       | Titan Group     |              |   |
|                    | E P                                      | RJ0000089 | Machine installations                                                          | 0             | Open       | 08/02/2015             | Belinda Sharman | No                           | HOP001       | Hope Works (Pt  |              |   |
|                    | E PI                                     | RJ0000090 | Sprint SP1912 New Deal Sale                                                    | 0             | Open       | 11/01/2015             | Belinda Sharman | No                           | HOP001       | Hope Works (Pt  |              |   |
| Progress Chart     | E P                                      | RJ0000091 | Service for HOP001 on 06 No                                                    | 0             | Open       | 07/11/2014             | Bianca Du Toit  | No                           | HOP001       | Hope Works (Pt  |              |   |
|                    | E P                                      | RJ0000092 | Scheduled Maintenance for H                                                    | 0             | Open       | 07/11/2014             | Bianca Du Toit  | No                           | HOP001       | Hope Works (Pt  |              |   |
|                    | E P                                      | RJ0000093 | Scheduled Maintenance for D                                                    | 0             | Open       | 07/11/2014             | Bianca Du Toit  | No                           | DER001       | Derton / Techno |              |   |
| Baseline           | E P                                      | RJ0000094 | Scheduled Maintenance for Y                                                    | 0             | Open       | 07/11/2014             | Bianca Du Toit  | No                           | YES001       | Young Electric  |              |   |
|                    | E P                                      | RJ0000095 | Scheduled Maintenance for T                                                    | 0             | Open       | 07/11/2014             | Bianca Du Toit  | No                           | TIA001       | Titan Group     |              |   |
|                    | E PI                                     | RJ0000098 | Site Inspectino                                                                | 0             | Open       | 18/03/2015             | Bianca Du Toit  | No                           | HOP001       | Hope Works (Pt  |              |   |
| Contacts           | E P                                      | RJ0000099 | Install Machines                                                               | 0             | Open       | 21/03/2015             | Bianca Du Toit  | No                           | HOP001       | Hope Works (Pt  |              |   |
|                    | E P                                      | RJ0000100 | Machine inspection required                                                    | 0             | Open       | 29/05/2015             | Belinda Sharman | No                           |              |                 |              |   |
|                    | E P                                      | RJ0000101 | Scheduled Maintenance for H                                                    | 0             | Open       | 15/05/2015             | Bianca Du Toit  | No                           | HOP001       | Hope Works (Pt  |              |   |
| Parts              | E P                                      | RJ0000102 | Scheduled Maintenance for D                                                    | 0             | Open       | 15/05/2015             | Bianca Du Toit  | No                           | DER001       | Derton / Techno |              |   |
|                    | E P                                      | RJ0000103 | Scheduled Maintenance for H                                                    | 0             | Open       | 15/08/2014             | Bianca Du Toit  | No                           | HOP001       | Hope Works (Pt  |              |   |
|                    | ± P                                      | RJ0000104 | Scheduled Maintenance for D                                                    | 0             | Open       | 15/08/2014             | Bianca Du Toit  | No                           | DER001       | Derton / Techno |              |   |
|                    | E P                                      | RJ0000105 | Scheduled Maintenance for Y                                                    | 0             | Open       | 15/08/2014             | Bianca Du Toit  | No                           | YES001       | Young Electric  |              |   |

6. The *Progress Chart for Project : [project ref number]* screen will be displayed.

The information on this screen cannot be edited.

- 7. The Chart Information Panel.
  - **Reporting date:** This will be the current date that the progress chart for the project was generated.
  - **Report status:** This field will give you an indication whether the project is **Behind Target** or **Ahead of Target**.
  - **Project start date:** This date is the date that the project is scheduled to start.
  - **Project end date:** This is the date the project is projected to be completed. This date will also include any Baseline Adjustments for the selected project.

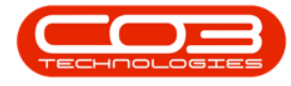

- **Percentage time:** This field will provide information on the percentage of time lapsed on the project.
- Work completed: This field will list the number of tasks that have been completed for the project.
- **Total work:** This field will list the total number of tasks that have been created for the project.
- **Percentage work:** This field will display the percentage of work that has been completed on the project.
- 8. The *Chart frame* will plot the chart information in a stacked Column View where you can tract the work that have been Completed and work that reflect as UnComplete.
- 9. Click on *Back* to return to the Project Listing screen.

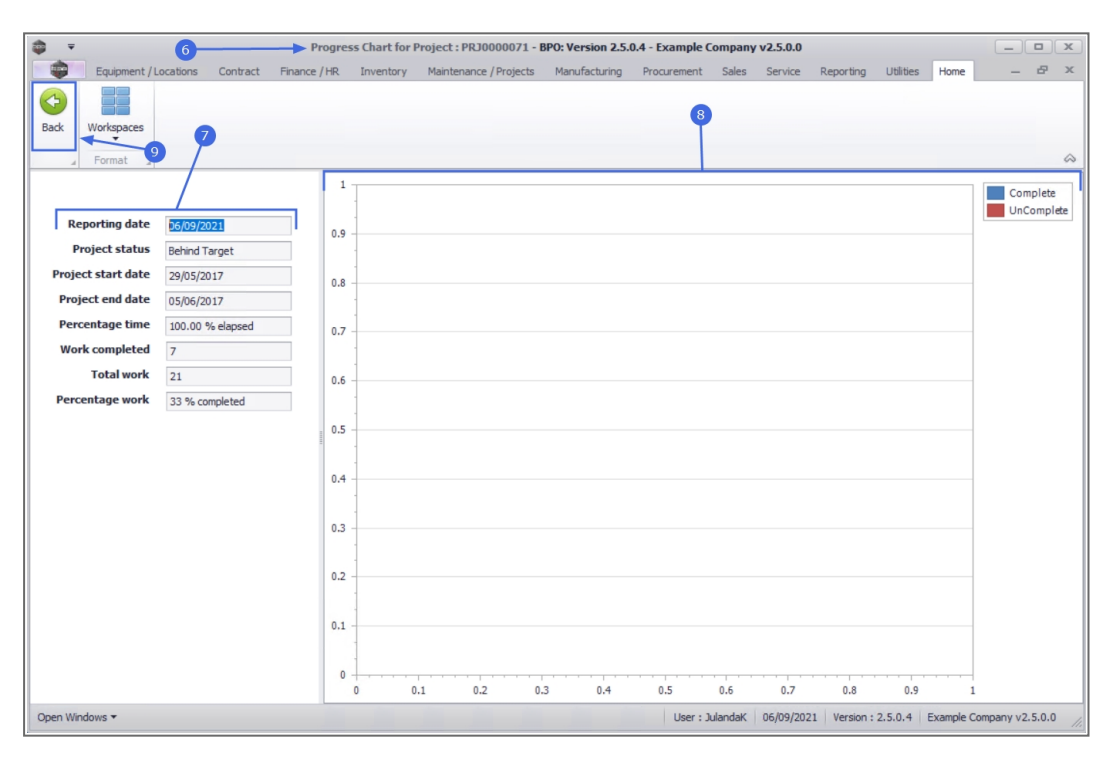

MNU.058.055